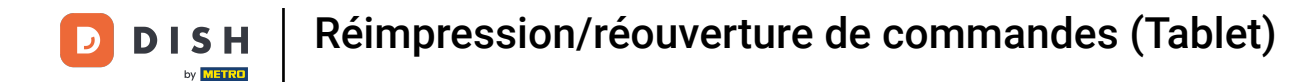

## Cliquez sur l'icône du menu. prueba prueba

| = 1    | I S H POS Démo vidéo HI | ) Français Postes | C | DMMANDES EN COURS | ¢ |
|--------|-------------------------|-------------------|---|-------------------|---|
| Restau | irant                   | Terres            |   | Online            |   |
|        |                         |                   |   |                   |   |
|        |                         |                   |   |                   |   |
|        |                         |                   |   |                   |   |
|        |                         |                   |   |                   |   |
|        |                         |                   |   |                   |   |
|        |                         |                   |   |                   |   |
|        |                         |                   |   |                   |   |
|        |                         |                   |   |                   |   |
|        |                         |                   |   |                   |   |
|        |                         |                   |   |                   |   |
|        |                         |                   |   |                   |   |

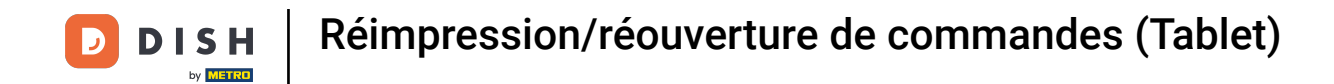

#### • Faites défiler vers le bas et cliquez sur Réimprimer/réouvrir commandes.

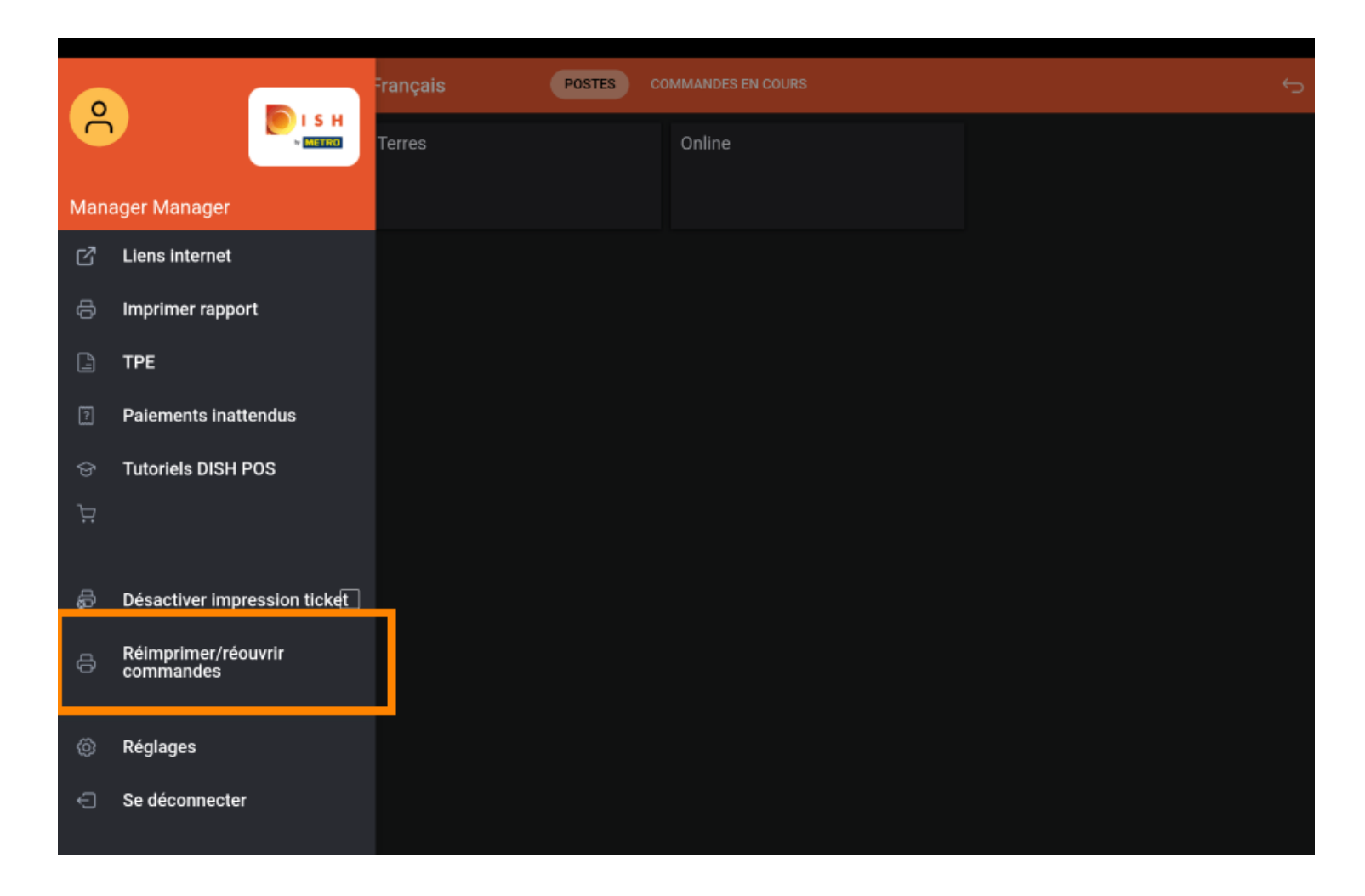

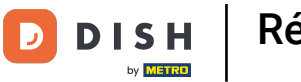

Réimpression/réouverture de commandes (Tablet)

## Cliquez sur la commande.

| urant                 |               | Terres               |         | Online          |              |       |               |
|-----------------------|---------------|----------------------|---------|-----------------|--------------|-------|---------------|
| Sélectionnez commande |               |                      |         |                 |              |       |               |
|                       | #168          | Table 1 / Manager    | € 24,00 | Poisson Du Jour | x1           | 0,00  | 0,00          |
|                       | 11:39         |                      |         | Saumon          | x1           | 12,00 | 12,00         |
|                       |               |                      |         | Salade Verte    | x1           | 4,00  | 4,00          |
|                       | #167<br>10:11 | Table 2 / Manager    | €-0,25  | Crème Brûlée    | x1           | 8,00  | 8,00<br>24,00 |
|                       |               |                      |         |                 |              |       |               |
|                       |               | Réouvrir la commande |         | Imprime         | r un duplica | ata   |               |

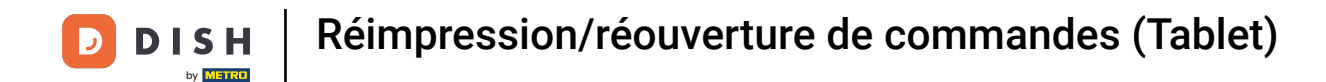

Les commandes en espèces peuvent être réouvertes pendant le même service. Cliquez sur Réouvrir la commande. Remarque: Pour les paiements par TPE, cela n'est pas possible.

| Sélectionnez commande 📃 📃 🧵                                                                                |                       |  |
|----------------------------------------------------------------------------------------------------|-----------------------|--|
| #168 Table 1 / Manager € 24,00<br>11:39 Poisson Du Jour x1 0,00<br>Saumon x1 12,00<br>Salade Verte x1 4,00 | 0,00<br>12,00<br>4.00 |  |
| #167 Table 2 / Manager € -0,25 Crème Brûlée x1 8,00<br>10:11                                               | 8,00                  |  |
| En espèces                                                                                                 | 24,00                 |  |
| Réouvrir la commande Imprimer un duplicata                                                                 |                       |  |
|                                                                                                    |                       |  |

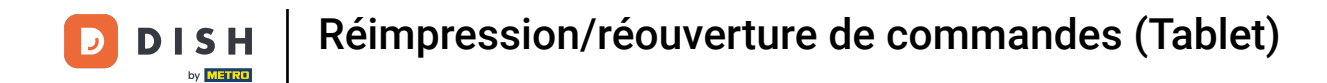

### Cliquez sur Imprimer un duplicata pour réimprimer la facture.

| Sélecti | onnez commande      |         |                 |                 |        |       |  |
|---------|---------------------|---------|-----------------|-----------------|--------|-------|--|
| #168    | Table 1 / Manager   | € 24,00 | Poisson Du Jour | x1              | 0,00   | 0,00  |  |
| 11:39   |                     |         | Saumon          | x1              | 12,00  | 12,00 |  |
| #167    | Table 2 / Manager   | £ -0.25 | Salade Verte    | x1              | 4,00   | 4,00  |  |
| 10:11   | Table 27 Manager    | €-0,25  | Creme Brulee    | XI              | 8,00 _ | 24,00 |  |
|         |                     |         | En espèces      |                 |        | 24,00 |  |
|         |                     |         |                 |                 |        |       |  |
|         |                     |         |                 |                 |        |       |  |
|         |                     |         |                 |                 |        |       |  |
|         |                     |         |                 |                 |        |       |  |
|         |                     |         |                 |                 |        |       |  |
|         |                     |         |                 |                 |        |       |  |
|         |                     |         |                 |                 |        |       |  |
|         |                     |         |                 |                 |        |       |  |
|         | Réouvrir la command | le      | Imprir          | mer un duplicat | ta     |       |  |
|         |                     | -       |                 |                 |        |       |  |
|         |                     |         |                 |                 |        |       |  |
|         |                     |         |                 |                 |        |       |  |
|         |                     |         |                 |                 |        |       |  |
|         |                     |         |                 |                 |        |       |  |

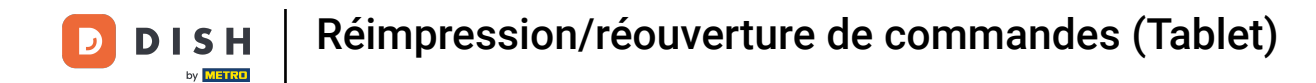

# Choisir entre Duplicata ou Justificatif.

| Restaurant | Terres Online                  |  |
|------------|--------------------------------|--|
|            | Sélectionnez le type de ticket |  |
|            | Duplicata                      |  |
|            | Justificatif                   |  |
|            |                                |  |
|            |                                |  |
|            |                                |  |
|            |                                |  |
|            |                                |  |
|            |                                |  |
|            |                                |  |
|            |                                |  |

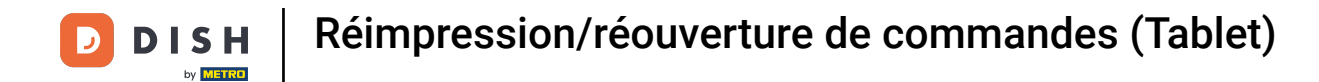

### Qa y est, vous avez terminé.

|  | Terres                  | Online |  |  |
|--|-------------------------|--------|--|--|
|  | Sélectionnez le type de | ticket |  |  |
|  | Duplicata               |        |  |  |
|  | Justificatif            |        |  |  |
|  |                         |        |  |  |
|  |                         |        |  |  |
|  |                         |        |  |  |
|  |                         |        |  |  |
|  |                         |        |  |  |
|  |                         |        |  |  |
|  |                         |        |  |  |
|  |                         |        |  |  |
|  |                         |        |  |  |

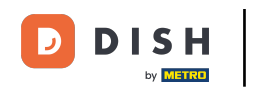

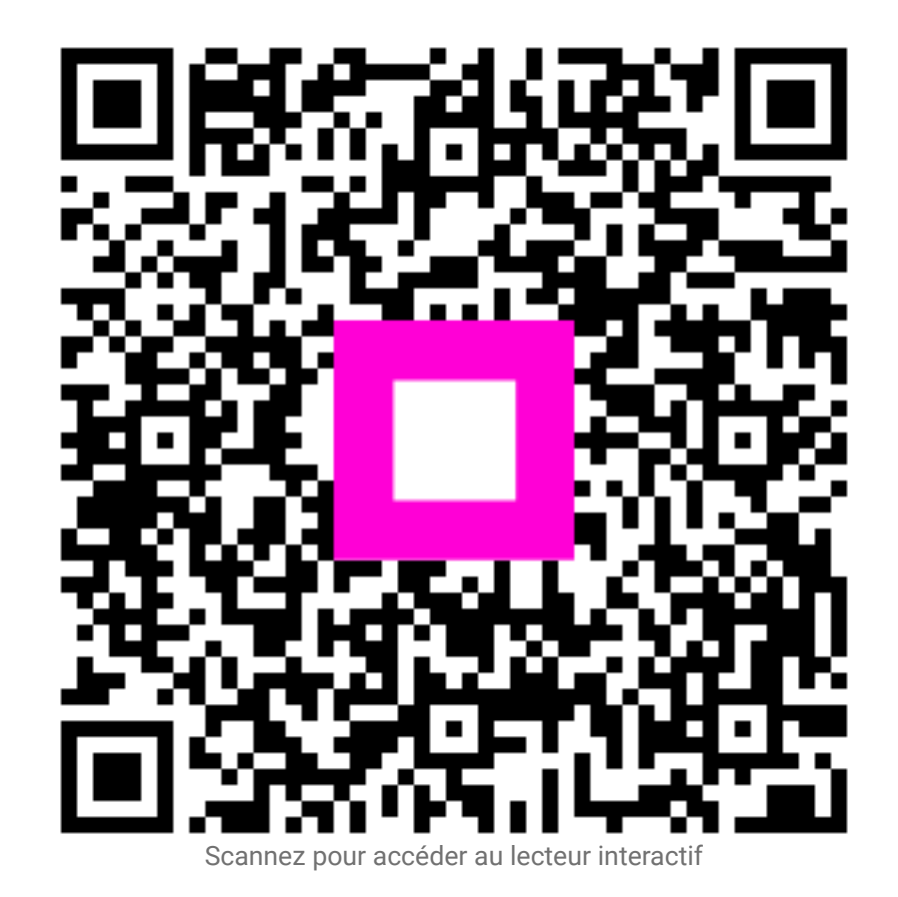